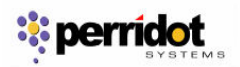

### **Install Mozilla Thunderbird**

1. Download mozilla Thunderbird email software from <a href="http://www.mozilla.com/thunderbird/">http://www.mozilla.com/thunderbird/</a>

2. Install mozilla thunderbird software using standard install process.

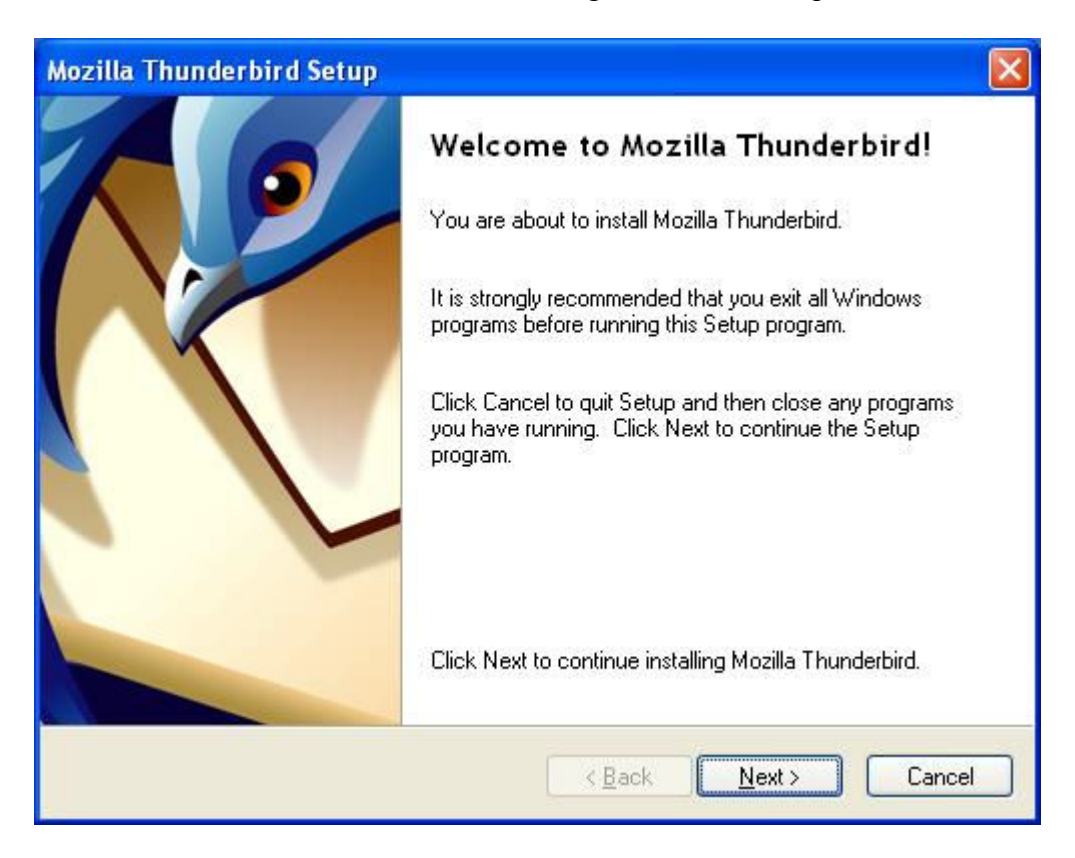

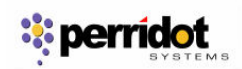

| Software License Agreement                                                                                                    |
|----------------------------------------------------------------------------------------------------|
| Software License Agreement<br>Terms and conditions for using this software.                                                             |
| Please read the following license agreement. Use the scroll bar to view the rest of this<br>agreement.                                  |
| FOR TRANSLATIONS OF THIS LICENSE INTO SELECTED LANGUAGES, PLEASE VISIT                                                                  |
| MOZILLA THUNDERBIRD END-USER SOFTWARE LICENSE AGREEMENT<br>Version 1.1                                                                  |
| A SOURCE CODE VERSION OF CERTAIN THUNDERBIRD BROWSER FUNCTIONALITY THAT YOU MAY USE, MODIFY AND DISTRIBUTE IS AVAILABLE TO YOU FREE-OF- |
| Accept the terms of the License Agreement                                                                                               |
| OI do NO <u>T</u> Accept the terms of the License Agreement                                                                             |
|                                                                                                    |
|                                                                                                    |

| Setup Type                                                                            | × |
|---------------------------------------------------------------------------------------|---|
| Setup Type<br>Choose setup options.                                                   |   |
| Choose the type of Setup you prefer, then click Next.                                 |   |
| ⊙ Standard                                                                            |   |
| Thunderbird will be installed with the most common options.                           |   |
| <u>○</u> <u>C</u> ustom                                                               |   |
| You may choose individual options to be installed. Recommended for experienced users. |   |
| < <u>B</u> ack <u>N</u> ext > Cancel                                                  | ] |

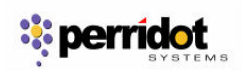

| Select Components                                                |                                      |
|------------------------------------------------------------------|--------------------------------------|
| <b>Summary</b><br>Ready to start installing Mozilla Thunderbird. | Ś                                    |
| Setup will now install the following components:                 |                                      |
| 🌀 Mozilla Thunderbird, and:                                      |                                      |
| - Quality Feedback Agent                                         |                                      |
| to the following location:                                       |                                      |
| 🗀 C:\Program Files\Mozilla Thunderbird                           |                                      |
| Click Next to continue.                                          |                                      |
|                                                                  |                                      |
|                                                                  | < <u>B</u> ack <u>N</u> ext > Cancel |
|                                                                  |                                      |
| Installing                                                       |                                      |

| Installing<br>Installing Mozilla Thunderbir | d 🧐     |
|---------------------------------------------|---------|
|                                             |         |
|                                             |         |
|                                             |         |
|                                             |         |
| Currently installing Mozilla Thun           | derbird |
| Currently installing Mozilla Thun           | derbird |
| Currently installing Mozilla Thun           | derbird |
| Currently installing Mozilla Thun           | derbird |

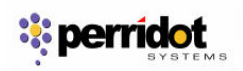

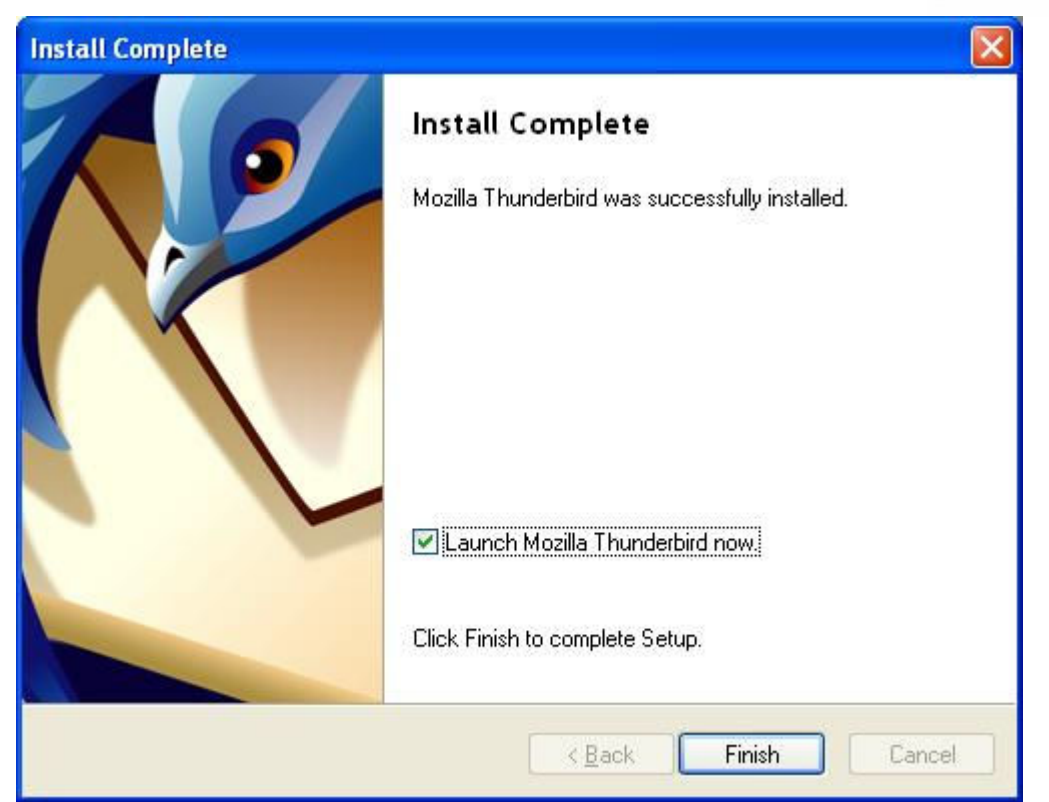

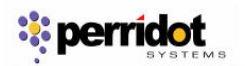

# Execute Mozilla Thunderbird & Create Email Account

1. Run Thunderbird

| Import Wizard                                                      |
|--------------------------------------------------------------------|
| Import Settings and Mail Folders From                              |
| Import Options, Account Settings, Addressbook and other data from: |
| O Outlook Express                                                  |
| O Qutlook                                                          |
| Ont import anything                                                |
| < Back Next > Cancel                                               |

2. Select "Email account" for email account setting

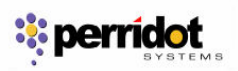

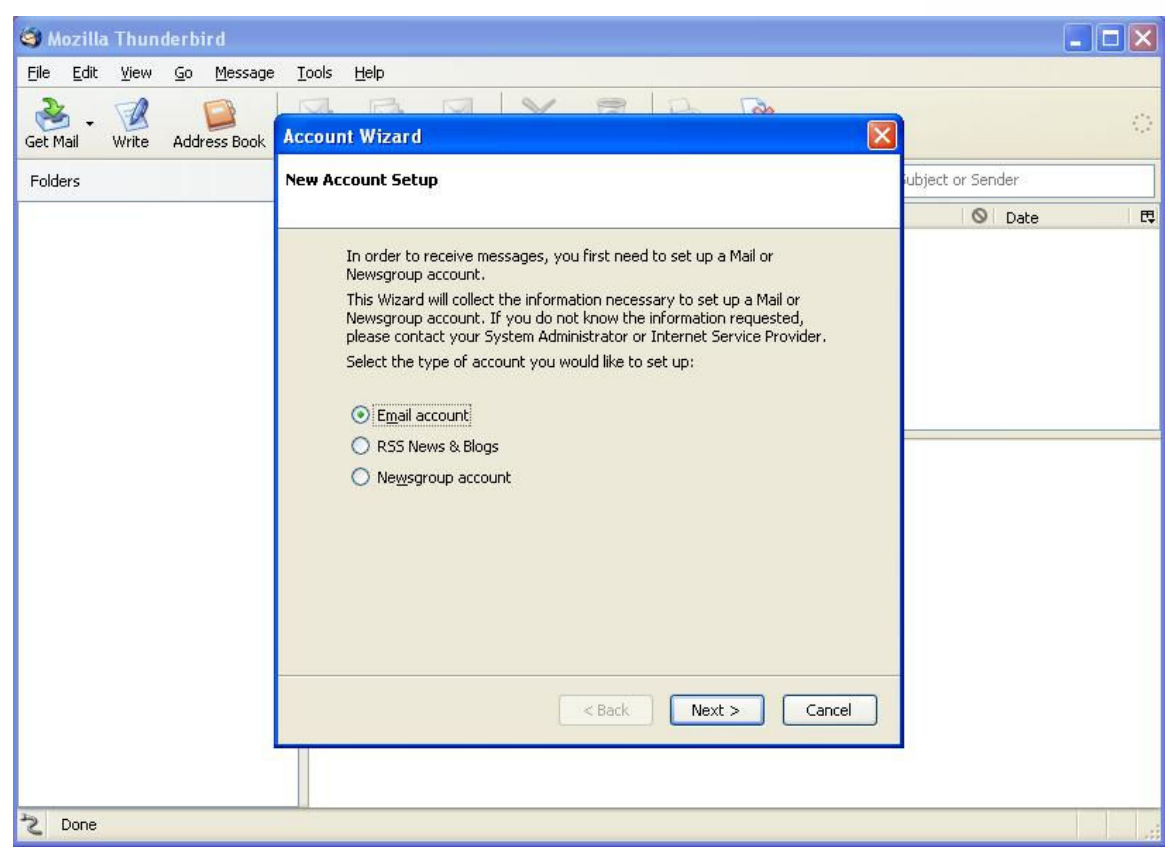

3. Key in name and email address (eg: example@ ppjitsin.smjk.edu.my)

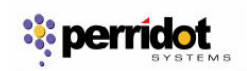

| Account Wizard                                             |                                                                                                    |    |
|------------------------------------------------------------|----------------------------------------------------------------------------------------------------|----|
| Identity                                                   |                                                                                                    |    |
| Each account has<br>you to others whe<br>Enter the name yo | an identity, which is the information that identifies<br>n they receive your messages.<br>w would like to appear in the "From" field of your |    |
| outgoing message<br><u>Y</u> our Name:                     | Example                                                                                                    |    |
| Enter your email a<br>email to you (for e                  | ddress. This is the address others will use to send<br>xample, "user@example.net").                                                          |    |
| <u>E</u> mail Address:                                     | example@smjk.edu.my                                                                                                    |    |
|                                                            |                                                                                                    |    |
|                                                            | < Back Next > Cance                                                                                                    | el |

4. Select POP and key in the the incoming server and outgoing server

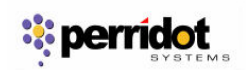

| Account Wizard                                                                 |                                                                                                    | × |
|--------------------------------------------------------------------------------|----------------------------------------------------------------------------------------------------|---|
| Server Information                                                             |                                                                                                    |   |
| Select the type of incor                                                       | ming server you are using.                                                                                                    |   |
| O <u>P</u> OP O IMA                                                            | P                                                                                                    |   |
| Enter the name of your<br>"mail.example.net").                                 | r incoming server (for example,                                                                                                    |   |
| Incoming Server:                                                               | mail.smjk.edu.my                                                                                                    |   |
| Uncheck this checkbox<br>directory. That will mak<br>Otherwise, it will be par | to store mail for this account in its own<br>æ this account appear as a top-level account.<br>rt of the Local Folders Global Inbox account. |   |
| 🔽 Use Global Inbox (                                                           | store mail in Local Folders)                                                                                                    |   |
| Enter the name of your<br>"smtp.example.net").                                 | r outgoing server (SMTP) (for example,                                                                                                    |   |
| <u>O</u> utgoing Server:                                                       | mail.smjk.edu.my                                                                                                    |   |
|                                                                                |                                                                                                    |   |
|                                                                                |                                                                                                    |   |
|                                                                                | <pre>&lt; Back Next &gt; Cance</pre>                                                                                                    |   |
|                                                                                |                                                                                                    | _ |

5. Key in the incoming user name and outgoing user name (eg: example@ ppjitsin.smjk.edu.my)

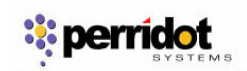

| Account Wizard                                      |                                                                               | X |
|-----------------------------------------------------|-------------------------------------------------------------------------------|---|
| User Names                                          |                                                                               |   |
| Enter the incoming user<br>example, "jsmith").      | name given to you by your email provider (for                                 |   |
| Incoming User Name:                                 | example@smjk.edu.my                                                           |   |
| Enter the outgoing user<br>is typically the same as | r name given to you by your email provider (this<br>your incoming user name). |   |
| Outgoing User Name:                                 | example@smjk.edu.my                                                           |   |
|                                                     |                                                                               |   |
|                                                     | < Back Next > Cance                                                           |   |

6. Key in the account name

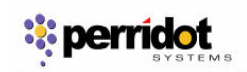

| Account Wizard                        |                                                                                                | × |
|---------------------------------------|------------------------------------------------------------------------------------------------|---|
| Account Name                          |                                                                                                |   |
| Enter the name by<br>example, "Work A | which you would like to refer to this account (for ccount", "Home Account" or "News Account"). |   |
| <u>A</u> ccount Name:                 | example@smjk.edu.my                                                                            |   |
|                                       |                                                                                                |   |
|                                       |                                                                                                |   |
|                                       |                                                                                                |   |
|                                       |                                                                                                |   |
|                                       |                                                                                                |   |
|                                       |                                                                                                |   |
|                                       |                                                                                                |   |
|                                       |                                                                                                |   |
|                                       |                                                                                                |   |
|                                       | < Back Next > Cance                                                                            |   |

7. Finish setup an email account

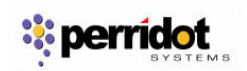

| Account Wizard                     | ×                               |
|------------------------------------|---------------------------------|
| Congratulations!                   |                                 |
| Please verify that the informatio  | n below is correct.             |
| Account Name:                      | example@smjk.edu.my             |
| Email Address:                     | example@smjk.edu.my             |
| Incoming User Name:                | example@smjk.edu.my             |
| Incoming Server Name:              | mail.smjk.edu.my                |
| Incoming Server Type:              | POP3                            |
| Outgoing User Name:                | example@smjk.edu.my             |
| Outgoing Server Name (SMTP):       | mail.smjk.edu.my                |
| Download messages now              |                                 |
| Click Finish to save these setting | is and exit the Account Wizard. |
| [                                  | < Back Finish Cancel            |

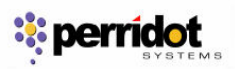

| 💐 Inbox - Thunderbird                                     |                                                                                                    |                                             |                     |
|-----------------------------------------------------------|----------------------------------------------------------------------------------------------------|---------------------------------------------|---------------------|
| <u>File E</u> dit <u>V</u> iew <u>G</u> o <u>M</u> essage | Tools Help                                                                                                    |                                             |                     |
| Get Mail Write Address Book                               | Address Book Ctrl+2<br>Extensions<br>Inemes                                                                                                    | ank Print - Stop                            | ¢                   |
| Folders                                                   | Message <u>Filters</u>                                                                                                    |                                             | 🔎 Subject or Sender |
| 🖻 🚽 Local Folders                                         | <u>R</u> un Filters on Folder                                                                                                    | Sender                                      | S Date √ ₽          |
| - 🧐 Inbox<br>- 🥶 Unsent<br>- 📝 Drafts                     | Junk Mail Controls<br>Ryn Junk Mail Controls on Folder<br>Delete Mail Marked as Junk in Folder                                                                                  |                                             |                     |
| Sent 🕼 Trash                                              | Import<br>JavaScript Co <u>n</u> sole                                                                                                    |                                             |                     |
|                                                           | Account Settings<br>Options                                                                                                    |                                             |                     |
|                                                           | Welcome to Mo<br>Mozilla Thunderbird is a p                                                                                                    | zilla Thunderbii<br>owerful, open-source ma | rd!                 |
|                                                           | Features                                                                                                    |                                             | H                   |
|                                                           | <ul> <li>Adaptive Junk Mail Co</li> <li>RSS Reader</li> <li>Global Inbox Support</li> <li>Saved Search Folders</li> <li>Message Grouping</li> <li>Privacy Protection</li> </ul> | ontrols<br>s                                | Powered by Gecko.   |
| 2                                                         |                                                                                                    |                                             | Unread: 0 Total: 0  |

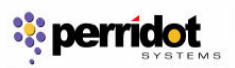

| example@smjk.edu.my                                                                                                    | Account Settings - <example@smjk.edu.my></example@smjk.edu.my>                                                                                                    |
|----------------------------------------------------------------------------------------------------|----------------------------------------------------------------------------------------------------|
| -Copies & Folders<br>-Composition & Addressing<br>-Disk Space<br>-Return Receipts<br>-Security<br>-Local Folders<br>-Disk Space<br>Outgoing Server (SMTP) | Account Name:       example@smjk.edu.my         Default Identity         Each account has an identity, which is the information that other people see when they read your messages.         Your Name:       Example         Email Address:       example@smjk.edu.my         Reply-to Address: |
| Add Account                                                                                                    |                                                                                                    |
| Set as De <u>f</u> ault                                                                                                    |                                                                                                    |
| Remove Account                                                                                                    |                                                                                                    |

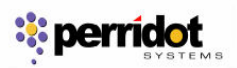

| Account Settings                                                                                                    |                                                                                                    |
|----------------------------------------------------------------------------------------------------|----------------------------------------------------------------------------------------------------|
| example@smjk.edu.my                                                                                                    | Server Settings                                                                                                    |
| Copies & Folders<br>Composition & Addressing<br>Disk Space<br>Return Receipts<br>Security<br>Local Folders<br>Disk Space<br>Outgoing Server (SMTP) | Server Type:       POP Mail Server         Server Name:       mail.smjk.edu.my       Port:       110       Default:       110         User Name:       example@smjk.edu.my       Security Settings       Use secure connection:       ILS       SSL         Use secure connection:       • Never       • TLS, if available       ILS       SSL         Use secure authentication       • Use secure authentication         Server Settings       • Gheck for new messages at startup         • Check for new messages every       10       minutes         • Automatically download new messages       Eetch headers only         • Leave messages on server       Fogr at most       7       days         • Until I delete or move them from Inbox       Empty Trash on Exit       Adyanced |
| Add Account                                                                                                    | Local directory:                                                                                                    |
| Set as Default                                                                                                    | C:\Documents and Settings\Perridot Systems\Application Data\T                                                                                                    |
| Remove Account                                                                                                    |                                                                                                    |
|                                                                                                    | OK Cancel                                                                                                    |

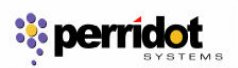

# **Install Redirect Extensions**

1. Install Redirect Extensions for Mozilla Thunderbird. Download URL: <u>http://releases.mozilla.org/pub/mozilla.org/extensions/mail\_redirect/mail\_redirect-0.7.4-</u> <u>mz+tb.xpi</u>

2. Select the "Tools ~> Extensions" for install the redirect plugin

| 🍯 Outlook Mail - Thunderbird                              |                                                                                                |                 |                     |
|-----------------------------------------------------------|------------------------------------------------------------------------------------------------|-----------------|---------------------|
| <u>File E</u> dit <u>V</u> iew <u>G</u> o <u>M</u> essage | Iools Help                                                                                     |                 |                     |
| Get Mail Write Address Book                               | Address Book Ctrl+2<br>Extensions<br>Themes                                                    | nk Print - Stop | ¢                   |
| Folders                                                   | Message Eilters                                                                                |                 | 🔎 Subject or Sender |
| 🖻 🚽 Local Folders                                         | <u>R</u> un Filters on Folder                                                                  | Sender          | O Date T E          |
| - 🥶 Inbox<br>- 🔥 Unsent<br>- 📝 Drafts                     | Junk Mail Controls<br>Ryn Junk Mail Controls on Folder<br>Delete Mail Marked as Junk in Folder |                 |                     |
| 🔁 Sent<br>🎯 Trash                                         | Import<br>JavaScript Co <u>n</u> sole                                                          |                 |                     |
| 🖲 🫅 Outlook Mail                                          | Account Settings<br>Options                                                                    |                 |                     |
|                                                           |                                                                                                |                 |                     |
| 2                                                         |                                                                                                |                 | Unread: 0 Total: 0  |

3. Click on "Install" button for install the redirect extensions

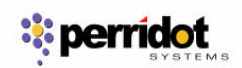

| 🥞 Extens         | ions                                                             | 🛛             |
|------------------|------------------------------------------------------------------|---------------|
|                  | <b>Talkback</b> 1.5.0.9<br>Submit a crash report to Mozilla.org. |               |
|                  |                                                                  |               |
|                  |                                                                  |               |
|                  |                                                                  |               |
| V I <u>n</u> sta | all 🗙 Uninstall ⊘ Options 🚱 Find Updates Get Mo                  | re Extensions |

4. Broswe the Redirect Extensions plugin location and "Open"

| Select an exten                                                  | sion to install                                                                                                    |                                                   |                 |                    |         |       | ? 🗙         |
|------------------------------------------------------------------|----------------------------------------------------------------------------------------------------|---------------------------------------------------|-----------------|--------------------|---------|-------|-------------|
| Look jn:                                                         | 📋 My Documer                                                                                                    | nts                                               |                 | 0                  |         | 🤊 🛄 • |             |
| My Recent<br>Documents<br>Desktop<br>My Documents<br>My Computer | Cache<br>en<br>MP3<br>My Music<br>My Pictures<br>My Received F<br>My Skype Con<br>My Skype Pict<br>My Skype Pict<br>My Skype Rec<br>New folder<br>New folder<br>phase3_data<br>phpmyadmin<br>Sample1<br>Updater<br>Visual Studio F | Files<br>Itent<br>ures<br>eived Files<br>Projects | mail_redirect   | -0.7.4-n<br>olders | nz+tb.> | spi   |             |
|                                                                  | File <u>n</u> ame:                                                                                                    | mail_redirect-(                                   | ).7.4-mz+tb.xpi |                    |         | *     | <u>Open</u> |
| My Network                                                       | Files of <u>t</u> ype:                                                                                                    | Extensions (*.                                    | xpi)            |                    |         | ~     | Cancel      |

5. Click on the "Insatll Now" button for start the installation

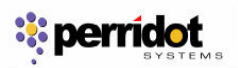

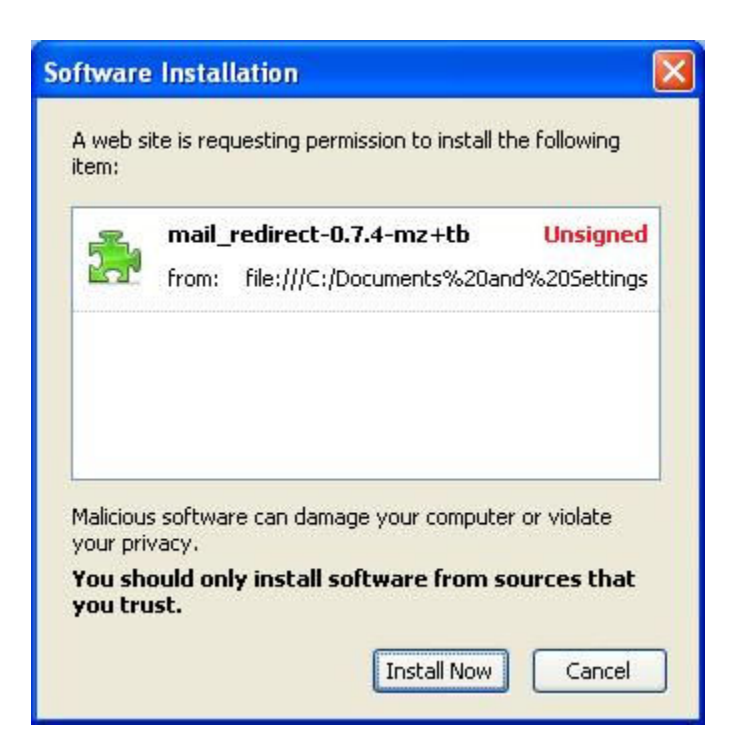

6. Restart Mozilla Thunderbird after finish redirect extensions installation

| 💐 Extens | sions                                                                                 |            |
|----------|---------------------------------------------------------------------------------------|------------|
| 2        | <b>Talkback</b> 1.5.0.9<br>Submit a crash report to Mozilla.org.                      |            |
| <b>.</b> | Mail Redirect 0.7.4<br>Mail Redirect will be installed when Thunderbird is restarted. |            |
|          |                                                                                       |            |
| V Inst   | all X Uninstall Options Get More                                                      | Extensions |

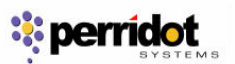

### Import Mail from Outlook/Outlook Express/Eudora to Mozilla Thunderbird

1. Select "Tools -> Import"

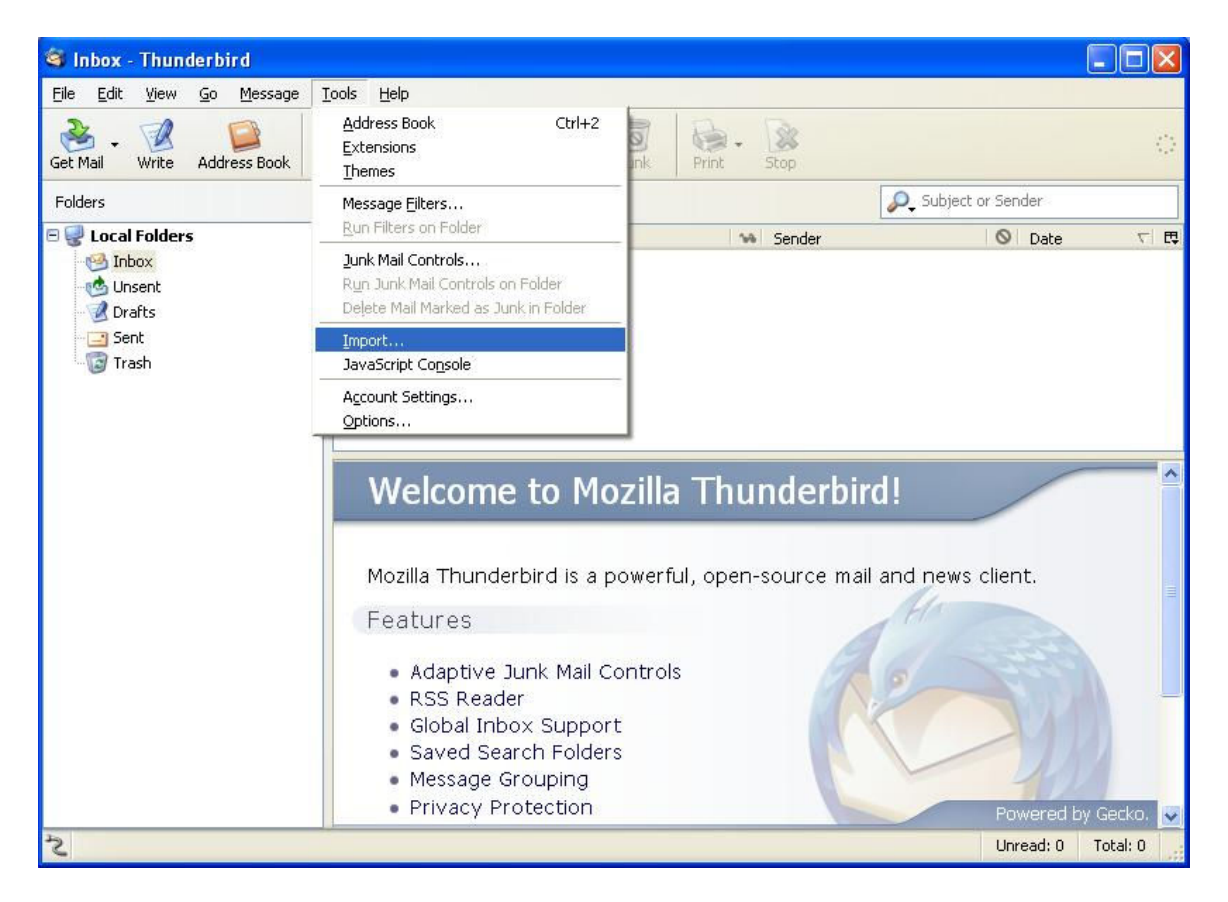

2. Select "Mail" to import the mail messages only

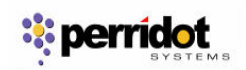

| mport 🛛 🔀                                                                                                    |
|----------------------------------------------------------------------------------------------------|
| This wizard will import mail messages, address book entries, and/or<br>preferences from other mail programs and common address book<br>formats into Thunderbird Mail. |
| Once they have been imported, you will be able to access them from<br>within Thunderbird Mail and/or Address Book.                                                    |
| Select the type of material to import:                                                                                                    |
| O Address Books                                                                                                    |
|                                                                                                    |
| Settings                                                                                                    |
|                                                                                                    |
| < Back Next > Cancel                                                                                                    |

3. Select one of the Email software (Outlook, Outlook Express or Eudora) to import into Mozilla Thunderbird

| Impor | Ť.                                                             | ×  |
|-------|----------------------------------------------------------------|----|
|       | Please select the program from which you would like to import: |    |
|       | Communicator 4.x<br>Eudora                                     |    |
|       | Outlook                                                        |    |
|       | Outlook Express                                                |    |
|       | Outlook mail and address books                                 |    |
|       | < Back Next > Canc                                             | el |

4. Starting import the mail

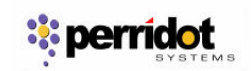

| Import             |                   | X      |
|--------------------|-------------------|--------|
|                    |                   |        |
|                    |                   |        |
|                    |                   |        |
| r Converting mailb | oxes from Outlook |        |
| Importing          |                   |        |
|                    |                   |        |
|                    |                   |        |
|                    | < Back Next >     | Cancel |

# 5. Finish import

| Import                                                                                                    | ×  |
|----------------------------------------------------------------------------------------------------|----|
| Mail was successfully imported from Outlook<br>Mailbox Deleted Items, imported 219 messages<br>Mailbox Inbox, imported 1710 messages<br>Mailbox Outbox, imported 0 messages<br>Mailbox Sent Items, imported 1244 messages<br>Mailbox Drafts, imported 5 messages<br>Mailbox Junk E-mail, imported 0 messages<br>Mailbox All, imported 739 messages<br>Mailbox Info, imported 83 messages<br>Mailbox Info, imported 8 messages<br>Mailbox mkis, imported 9 messages<br>Mailbox Newsletter, imported 218 messages<br>Mailbox Norton AntiSpam Folder, imported 0 messages<br>Mailbox Others, imported 33 messages |    |
| < Back Finish Cano                                                                                                    | el |

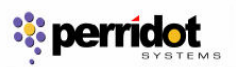

#### **Redirect Email to Another Email Account**

1. Select the mails you want to redirect (Ctrl + A is for select all the mail in the list) and right click to "Redirect".

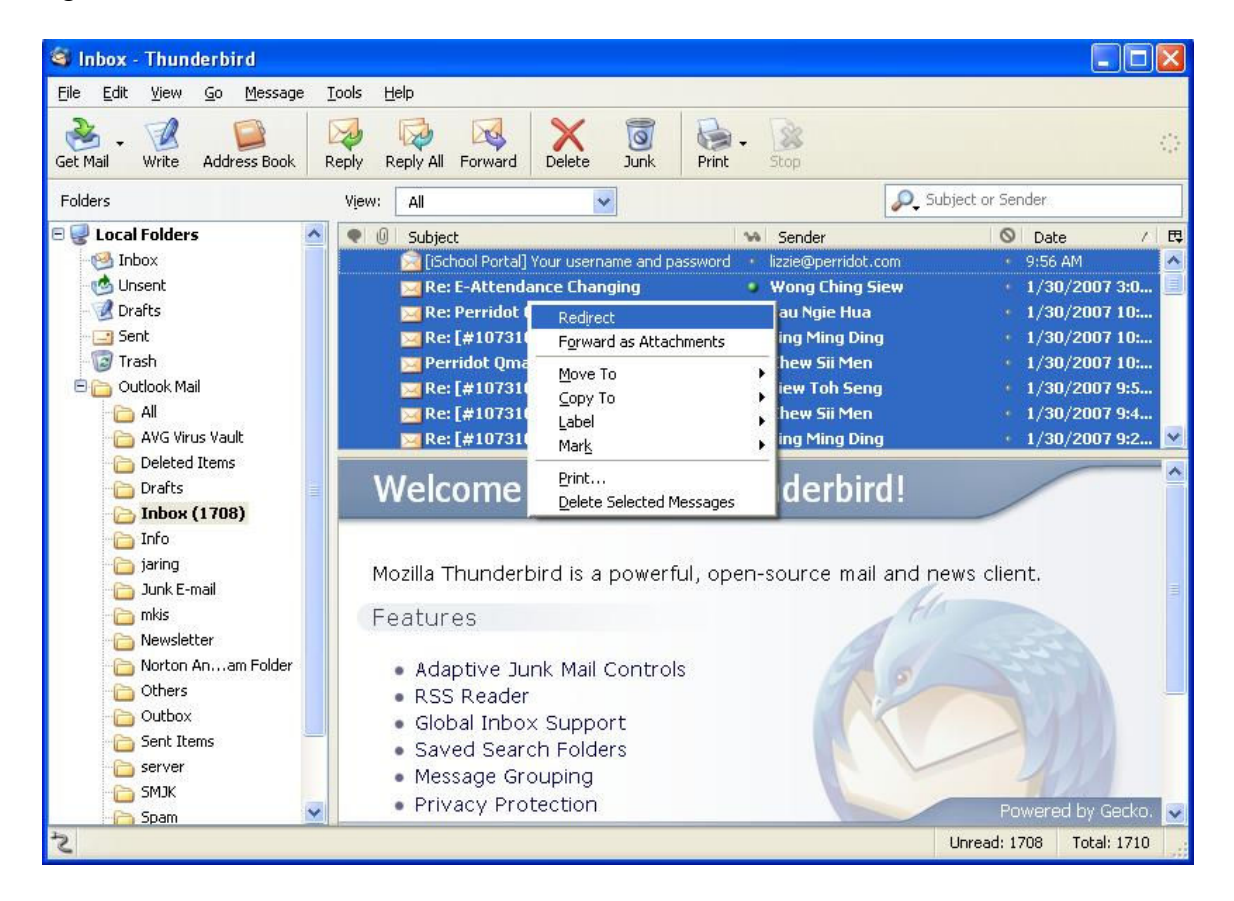

2. Key in the email address in the "Resent-To" list which you want to sent to and press "Redirect" button

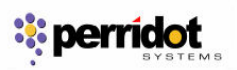

| Mail Redirect                                                                                                    |                                                                                                    |                                                              | ×    |
|----------------------------------------------------------------------------------------------------|----------------------------------------------------------------------------------------------------|--------------------------------------------------------------|------|
| <u>File V</u> iew <u>T</u> ools                                                                                                    |                                                                                                    |                                                              |      |
| Redirect Address Book                                                                                                    |                                                                                                    |                                                              | 0    |
| Account: Example <example@smjk.edu.m< td=""><td>y&gt; - example@smjk.edu.my</td><td></td><td>~</td></example@smjk.edu.m<>               | y> - example@smjk.edu.my                                                                                                    |                                                              | ~    |
| Resent-To: 🔝 user@smjk.edu.my                                                                                                    |                                                                                                    |                                                              |      |
| Subject                                                                                                    | Sender                                                                                                    | Date                                                         | -    |
| <ul> <li>[iSchool Portal] Your username and pas</li> <li>E-Attendance Changing</li> <li>Perridot Qmail Administration Access</li> </ul> | lizzie@perridot.com<br>"Wong Ching Siew" <wongcsiew@perridot<br>"Lau Ngie Hua" <launh@perridot.com></launh@perridot.com></wongcsiew@perridot<br> | 1/31/2007 9:56 AM<br>1/30/2007 3:09 PM<br>1/30/2007 10:31 AM |      |
|                                                                                                    |                                                                                                    |                                                              | 1 11 |